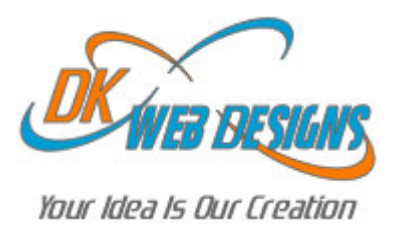

# EMAIL TUTORIAL CONFIGURING OUTLOOK

## Adding the mail server to Outlook

The mail server for your domain must be added to Outlook so that any mail coming to an @domain.com e-mail address can be routed into Outlook. Below are the following steps:

From the main menu bar, click on Tools. Scroll down and click on E-mail Accounts... A box should pop up. Under the word "E-mail", select Add a new e-mail account. Click on next. Choose POP3 and click on next. Fill in the following information:

#### **User Information**

Your Name: (or whatever you want as your title) E-mail Address: youremail@domain.com

### Server Information

Incoming mail server (POP3): mail.domain.com Outgoing mail server (SMTP): mail.domain.com

Note: not all clients will be able to send email, this is a limitation set by your ISP preventing the use of port 25 SMTP. If you are able to recieve email but not send email then you will need to contact your ISP to have port 25 disabled otherwise you will need to use your ISP's SMTP mail server.

### Login Information

User name: youremail@domain.com Password: your password

### Example:

| E-mail Accounts               |                                                       |                                                                                                    |                 |  |
|-------------------------------|-------------------------------------------------------|----------------------------------------------------------------------------------------------------|-----------------|--|
| Internet E-ma<br>Each of thes | ail Settings (POP3)<br>e settings are required to get | your e-mail account working.                                                                                                    | Ŕ               |  |
| User Informa                  | tion                                                  | Server Information                                                                                                    |                 |  |
| Your Name:                    | John Doe                                              | Incoming mail server (POP3): mail.domain.com                                                                                                    |                 |  |
| E-mail Address:               | johndoe@domain.com                                    | Outgoing mail server (SMTP):                                                                                                    | mail.domain.com |  |
| Logon Information             |                                                       | Test Settings                                                                                                    |                 |  |
| User Name:                    | johndoe@domain.com                                    | After filling out the information on this screen, we<br>recommend you test your account by clicking the button<br>below. (Requires network connection)<br>Test Account Settings |                 |  |
| Password:                     | +++++                                                 |                                                                                                    |                 |  |
|                               | Remember password                                     |                                                                                                    |                 |  |
| Log on using<br>Authenticat   | g Secure Password<br>ion (SPA)                        |                                                                                                    | More Settings   |  |
|                               |                                                       | < Back                                                                                                    | Next > Cancel   |  |

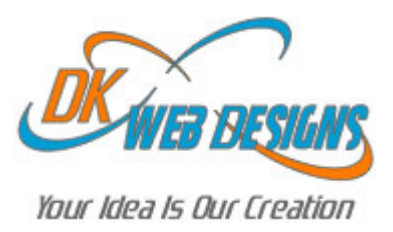

After the above information is filled in, click on More Settings...

Click on the Outgoing Server tab. Select "My outgoing server (SMTP) requires authentication" Then under this, select Use same settings as my incoming mail server Click OK.

## **Creating an Inbox Folder**

This means creating an inbox for e-mails sent to an @domain.com address to be organized into a specific folder on the Outlook Shortcuts menu bar. Below are the following steps:

Click on the menu with the drop down arrow on the shaded menu bar, this will open up a drop down menu. Click on the push pen to keep the menu box open. The X will be shown in the corner now. Select "Outlook Today - [Personal Folders]". Right click on this and select "New Folder". A box will open up. Name this folder whatever you wish. (i.e. Your Domain Inbox). Then Click OK. A box will pop up prompting you to make this a shortcut. Select No. Find the new folder under "Outlook Today - [Personal Folders]".

Drag this folder onto your Outlook Shortcuts bar.

### Example

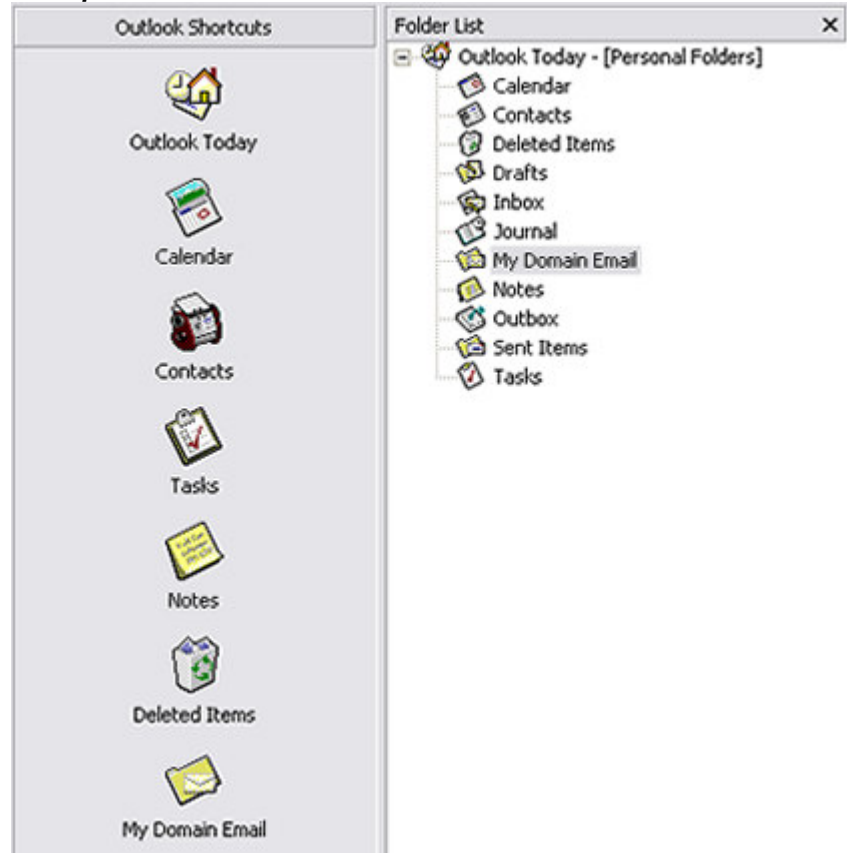

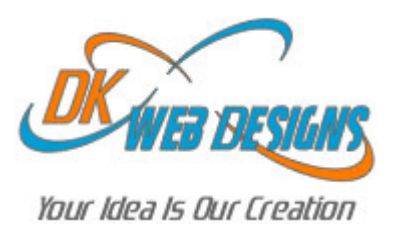

## Directing Mail into the My Domain Inbox Folder

This means routing e-mails sent to an @domain.com address to be organized into the My Domain Email folder on the Outlook Shortcuts menu bar. Below are the following steps:

Select the My Domain Email folder or the name of the folder you want the mail to go to From the main menu bar, click on Tools. Scroll down and click on Organize A new screen should be visible. Select the Using Folders tab Diregard the Move message option Edit the Create a rule option to look like the following: Choose 'sent to', then the e-mail address, then into the folder. Click Create.

### Example

| 🗯 My Domain I                                                                           | Email .                                                                                                    | Address                                | outlook:My Domain Email     | 🖸 😣 🕺 🗣                  |
|-----------------------------------------------------------------------------------------|----------------------------------------------------------------------------------------------------|----------------------------------------|-----------------------------|--------------------------|
| Ways to Organiz                                                                         | e My Domain Email                                                                                                    |                                        | New Fol                     | der 📔 Rules Wizard 📔 🗙 🙆 |
| Using Folders Using Colors Using Colors Using Views Using Views Using Views Using Views | Move message selected below to My Domain Email     Oreate a rule to move new messages sent to      J     To view or edit your rules, and for more advanced option | • Move<br>ohndoe@do<br>s, click 'Rule: | main.c into My Domain Email | Create Done!             |

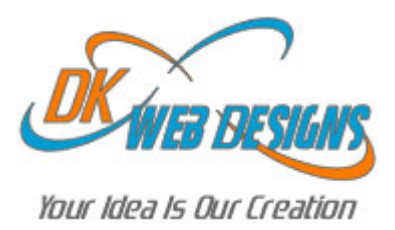

## Sending mail using the domain.com e-mail address

This is the most forgotten step. Chances are, this e-mail address won't be your default e-mail address for Outlook if you are previously using Outlook for another e-mail address. This means that you will have to make a quick, but conscious, step each time you are planning on sending an e-mail using your @domain.com address. This way people will be able to reply to your @domain.com address as well. When in the window of typing an outgoing e-mail, there is just one extra step you will need to do. Below are the following steps:

Click on Accounts which is to the right of the Send button.

Scroll down and select the mail.domain.com

Once doing that, a yellow bar will be viewable showing that you changed this.

You are now ready to send using your @domain.com address!

| Example                                                                                |
|----------------------------------------------------------------------------------------|
| 🖾 Untitled Message - Microsoft Word                                                    |
| Eile Edit View Insert Format Tools Table Window Help                                   |
| i 😰 🚅 🖬 🛃 🚳 🗟 🖤   % 🗈 🎕 🚿 + ∽ + ↔ + 🍓 🗗 🗔 📰 🛷   🐼 ¶ 100%                               |
| 🦻 🖉 Search 🝷 😃 Smiley Central 🛄 Mail Stamp 🚦 My Signature 🛛 Mail Stationery 🕨 Cursor M |
| 🖃 Send Accounts 🕶 🕼 👻 😫 🕵 🕴 🤻 📰 Options 👻 HTML 🛛 🗸                                     |
| 1 This message will be sent via mail.domain.com.                                       |
| 121 То                                                                                 |
| 121 Cc                                                                                 |
| Subject:                                                                               |

This is the end of the tutorial. If there are still questions or concerns, please contact us at the following information.

**DK Web Designs** 

E-mail: support@dkwebdesigns.com Phone: (513) 237-4577

This tutorial was brought to you by DK Web Designs, LLC © 2003, All rights reserved.